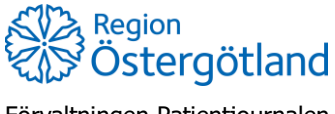

Förvaltningen Patientjournalen Medicinsk teknik, HSS

## Registrera ordination och vaccinera enstaka vaccin

## Flödet används av **sjuksköterska utan ordinationsrätt** som antingen fått muntlig ordination eller vid efterregistrering.

- 1. Sök fram patient via flik Kunder uppe i högermenyn.
- 2. Klicka på **Starta vaccination** i vyn **Visa kund** (Vid behov lägg till kundgrupp/priogrupp)
- 3. Klicka på knappen **Snabbvaccinering** under rubrik **Genvägar**
- 4. Välj ordinatörens namn i listan Välj ordinatör
- 5. Kontrollera att rätt hälsodeklaration är vald, om inte byt i rullisten.
- 6. Kontrollera/fyll i svaren i hälsodeklarationen om den inte är ifylld.
- 7. Kontrollera/ändra ordinationsinformationen
  - a. Vaccin
  - b. Intervall
  - c. Dos
  - d. Dosering
  - e. Administration
  - f. Lokalisation
  - g. SMS bockas enbart i om patienten ska boka eventuell nästa dos själv
- 8. Klicka på Nästa (Om avvikande svar angivits, klicka Nästa igen)
- 9. Kontrollera/ändra datum
- 10. Välj batchnummer
- 11. Klicka på Slutför vaccination

Registreringen behöver signeras i efterhand av ordinatör, se checklista Signera enbart.